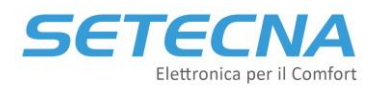

### **CODICE PRODOTTO: REG-KNX-Mk3**

## Gateway REG-KNX-Mk3 per interfacciare il sistema REG con una domotica KNX

Manuale tecnico

### **Revisione 1.0**

| Rev. | Data       |
|------|------------|
| 1.0  | 02/01/2025 |

Documento riservato di SETECNA EPC S.r.l. Vietata la riproduzione e la comunicazione a terzi anche parziale senza autorizzazione scritta.

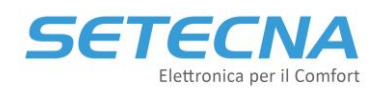

#### 1. REG-KNX-Mk3: Gateway KNX per Sistema di regolazione REG

#### 1.1 Introduzione

L'interfaccia REG-KNX-Mk3 permette di far comunicare il sistema REG con un impianto domotico KNX (vedere la scheda tecnica del REG-KNX-Mk3 per abilitare il Sistema REG alla comunicazione con il REG-KNX-Mk3).

L'interfaccia mette a disposizione fino a 1000 datapoints che è possibile configurare per accedere a molti degli stati e dei parametri del sistema REG.

La parte di connessione al bus KNX è implementata tramite un modulo di comunicazione certificato.

#### Attenzione

In un sistema KNX ciascun dispositivo mette a disposizione dei "datapoints"; è compito del tecnico KNX (system integrator) che integra il sistema mettere in comunicazione tra di loro i vari dispositivi definendo quelli che il sistema KNX chiama "Indirizzi di gruppo". Questa operazione può essere svolta **SOLO** dal system integrator tramite il software ETS.

#### Setecna EPC mette a disposizione due progetti esemplificativi (file con estensione .knxproj) nei quali:

- Nel file "Esempio-REG-KNX-Mk3" sono configurati tutti i datapoints del modulo REG-KNX-Mk3 in termini di tipologia di datapoint, descrizione ed indirizzo di gruppo; tutti i datapoints sono inoltre abilitati
- Nel file "Esempio-REG-KNX-Mk3 DP Disabilitati" sono configurati tutti i datapoints del modulo REG-KNX-Mk3 in termini di tipologia di datapoint; tutti i datapoints sono disabilitati e NON sono assegnati ad un indirizzo di gruppo

# Nota: la definizione degli indirizzi di gruppo della <u>specifica installazione REG</u> rimane comunque a carico del system integrator.

Inoltre, per la programmazione del REG-KNX-Mk3 mediante software ETS è necessario configurare il dispositivo "KNX BAOS 830" selezionandolo nel pannello "Catalogo" di ETS oppure importando il file .knxprod che è all'interno della cartella .zip:

- Esempio-REG-KNX-Mk3 DP Disabilitati.knxproj
- Esempio-REG-KNX-Mk3.knxproj
- REG\_KNX\_Mk3\_BAOS\_IMPORT.csv
- aweinzierl-83x-knx-baos-module-generic-5xxx-ets4.zip

Il modulo KNX contenuto all'interno dell'interfaccia REG-KNX-Mk3 può essere programmato in modo rapido importando nello stesso la configurazione del sistema REG fornita da Setecna (file REG\_KNX\_Mk3\_BAOS\_IMPORT.csv, eventualmente modificato per adattarlo alle caratteristiche della specifica installazione). L'importazione del file .csv deve essere effettuata ricorrendo all'applicazione per ETS denominata "BAOS CSV Importer", liberamente scaricabile da internet.

Una volta terminata la programmazione illustrata nei capitoli successivi e scaricato il programma sul REG-KNX-Mk3, togliere e ridare corrente al REG-KNX-Mk3 stesso.

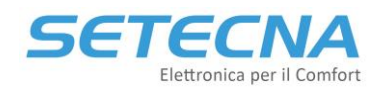

#### **1.2** Breve introduzione alla logica del sistema REG

Poiché spesso chi implementa la programmazione dell'impianto domotico non conosce i dettagli del sistema REG, riteniamo opportuno riportare qui alcuni concetti a cui ci si riferirà nel seguito.

Il sistema REG:

- può funzionare in modalità "Estate" o "Inverno";
- suddivide un impianto in "Zone"; normalmente una zona corrisponde ad una stanza, ma talvolta le "zone" sono anche utilizzate per comandare sistemi specifici, quali ad es. termoarredi o sistemi di integrazione.

Chi configura il sistema REG dovrà fornire al programmatore della parte domotica l'elenco delle zone che sono state configurate e di quali parti dell'impianto gestiscono.

Ciascuna "Zona" si occupa della gestione della temperatura (e, se l'impianto lo prevede, dell'umidità) della stanza associata.

Ciascuna zona può trovarsi in uno tra quattro modi di lavoro: Spenta, Antigelo, Comfort o Economy; il modo di lavoro corrente è determinato dall'orologio a cui la zona è associata (tra poco approfondiremo questo concetto), ma può anche essere forzato tramite un apposito parametro, indipendente per ciascuna zona, modificabile anche via bus KNX; per ora basti sapere che la stagione corrente (Estate o Inverno, che è impostata globalmente a livello di sistema) ed il modo di lavoro corrente (che è indipendente per ciascuna zona) determinano il "Setpoint" corrente della zona, ovvero la temperatura che deve essere mantenuta; ciascuna zona è dotata infatti di 4 parametri di setpoint:

- Setpoint per la stagione invernale, quando la zona è in modalità Comfort
- Setpoint per la stagione invernale, quando la zona è in modalità Economy
- Setpoint per la stagione estiva, quando la zona è in modalità Comfort
- Setpoint per la stagione estiva, quando la zona è in modalità Economy

Quello che viene utilizzato in un dato momento è per l'appunto dato dalla stagione e dal modo di lavoro.

Riassumendo le informazioni sulle Zone che tramite KNX possono essere SOLO LETTE sono

- Temperatura corrente della Zona (se la zona prevede un sensore di temperatura)
- Umidità Corrente della Zona (se la zona prevede un sensore di temperatura e umidità)
- Setpoint Corrente di temperatura della zona
- Modo di lavoro corrente della zona (Comfort/Economy/Antigelo/Spenta)

Le informazioni che possono essere LETTE e SCRITTE tramite KNX sono

- Setpoint per la stagione invernale, quando la zona è in modalità Comfort
- Setpoint per la stagione invernale, quando la zona è in modalità Economy
- Setpoint per la stagione estiva, quando la zona è in modalità Comfort
- Setpoint per la stagione estiva, quando la zona è in modalità Economy
- Setpoint di umidità
- Forzatura del modo di lavoro corrente della zona

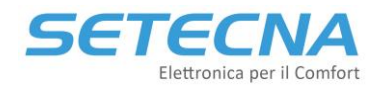

Le zone sono a loro volta associate a degli "Orologi", ovvero programmazioni settimanali che determinano in ogni momento il lavoro della zona (Comfort, Economy, ecc.); più zone possono essere associate allo stesso Orologio, per cui gli Orologi svolgono anche in un certo senso la funzione di "raggruppamento" delle zone; per esempio in un appartamento tipico potremmo avere tre zone (Ingresso, Cucina, Soggiorno) associate tutte allo stesso Orologio (p.es. Orologio "Reparto Giorno") ed altre (Camera, Camera Bimbi) ad un alto ("Reparto Notte").

#### NON è possibile modificare né leggere gli orari delle tabelle orarie degli orologi tramite KNX.

È invece possibile LEGGERE lo stato corrente di lavoro di un orologio (che può essere solo Comfort, Economy o Spento) e LEGGERE e SCRIVERE un parametro per FORZARE il modo di lavoro corrente; quest'ultima possibilità è molto importante in quanto permette di modificare in un solo colpo il modo di lavoro di tutte le zone che sono associate ad un orologio.

Si noti che sia gli Orologi che le Zone hanno un parametro di forzatura; quest'ultimo è prioritario; facciamo alcuni esempi (in grassetto l'impostazione che "comanda"):

| Modo di lavoro         | Parametro di forzatura  | Parametro di         | Modo di lavoro effettivo |
|------------------------|-------------------------|----------------------|--------------------------|
| Corrente dell'orologio | dell'orologio associato | forzatura della zona | assunto dalla zona       |
| associato alla zona    | alla zona               |                      |                          |
| Comfort                | Automatico              | Automatico           | Comfort                  |
| Economy                | Automatico              | Automatico           | Economy                  |
| Spento                 | Automatico              | Automatico           | Spento                   |
| Comfort                | Economy                 | Automatico           | Economy                  |
| Comfort                | Spento                  | Automatico           | Spento                   |
| Economy                | Automatico              | Comfort              | Comfort                  |
| Comfort                | Economy                 | Spento               | Spento                   |

Nelle implementazioni KNX è normale che la gestione degli "orari" sia demandata ad un supervisore (un touch screen p.es.) per cui gli orologi del sistema REG sono programmati solo come "raggruppamento" di zona e gli effettivi comandi vengono inviati da bus KNX tramite il parametro di forzatura del modo di lavoro dell'orologio.

Ciascuna zona può inoltre essere associata ad una "Unità di trattamento aria" o "Deumidificatore" con funzione di puro deumidificatore, integrazione caldo/freddo oppure VMC.

Le informazioni sui "Deumidificatori" che tramite KNX possono essere SOLO LETTE sono:

• Velocità Attuale (da 0 a 10 V, rappresenta la velocità richiesta al ventilatore)

Le informazioni sui "Deumidificatori" che tramite KNX possono essere LETTE e SCRITTE sono:

- Setpoint di velocità bassa/media/alta per la funzione deumidificatore o integrazione
- Setpoint di velocità economy/comfort/boost per la funzione VMC
- Forzatura della velocità (per forzare la velocità del ventilatore dell'unità di trattamento aria)

Il sistema REG prevede poi che a ciascuna "Zona" possa essere associato un "Circuito" o "Collettore", ovvero l'insieme dei componenti (tipicamente un circolatore, una sonda di temperatura di mandata ed eventualmente una valvola miscelatrice) che si preoccupa di far circolare l'acqua nell'impianto di

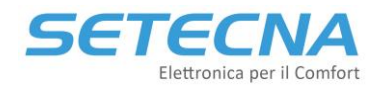

climatizzazione della data zona alle condizioni di temperatura opportune. Ciascuna zona può essere associata ad un solo circuito, mentre lo stesso circuito può essere associato a più zone.

Le informazioni sui "Circuiti" o "Collettori" che tramite KNX possono essere SOLO LETTE sono:

- Temperatura di mandata desiderata
- Temperatura corrente (se il collettore prevede una sonda di temperatura di mandata)
- Temperatura di ritorno (se il collettore prevede una sonda di temperatura di ritorno)
- Limite inferiore di temperatura di mandata (per evitare formazione di condensa superficiale)
- Output della valvola di miscelazione
- Modo di lavoro corrente del circuito (Comfort/Economy/Antigelo/Spenta)

Le informazioni sui "Circuiti" o "Collettori" che tramite KNX possono essere LETTE e SCRITTE sono:

• Offset Invernale e Offset Estivo (correzione positiva o negativa alla temperatura di mandata desiderata)

A ogni "Circuito" o "Collettore" può poi essere abbinata una "Sorgente" (intesa come il dispositivo atto a trattare l'acqua, scaldandola o raffreddandola) oppure a un generatore "Opentherm" (tipicamente una caldaia).

Le informazioni sulle "Sorgenti" possono essere SOLO LETTE tramite KNX e sono:

- Setpoint di temperatura richiesto
- Temperatura attuale (se la sorgente è dotata di un sensore)

In egual maniera, le informazioni sul generatore "Opentherm" possono essere SOLO LETTE tramite KNX e sono:

- Setpoint richiesto (distinto tra setpoint in climatizzazione e setpoint ACS)
- Temperatura attuale di mandata
- Temperatura attuale ACS

Oltre a quanto sopra, nel sistema REG sono presenti una serie di altri stati e parametri "globali" che riguardano l'impianto nella sua interezza, alcuni dei quali possono essere solo letti, altri letti e scritti tramite KNX. Si rimanda al paragrafo 2.1 per il dettaglio di detti stati e parametri.

Sono infine disponibili numerosi output virtuali, rappresentativi dello stato di una data entità del sistema REG. Detti output virtuali sono disponibili in SOLA LETTURA alla domotica KNX.

# 2. Configurazione del gateway KNX: come decidere quali informazioni scambiare tra Sistema REG e Bus KNX

Il gateway REG-KNX-Mk3 mette a disposizione fino a 1000 datapoints, che sono liberamente configurabili da chi configura il sistema domotico KNX per decidere quante e quali informazioni scambiare tra il sistema REG e il bus KNX.

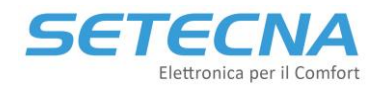

Va precisato che il gateway è a tutto gli effetti un dispositivo KNX: tutte le configurazioni e le programmazioni avvengono tramite il software ETS. La scelta di quali informazioni scambiare avviene quindi programmando, sempre tramite ETS, i parametri di configurazione del dispositivo REG-KNX-Mk3.

Come premesso, è possibile utilizzare l'applicazione per ETS "BAOS CSV Importer" per importare la configurazione del sistema REG (in formato .csv) nel gateway REG-KNX-Mk3; è consigliabile utilizzare come base di partenza il foglio .csv fornito, adattandolo all'impianto specifico.

In particolare, i datapoint da configurare e utilizzare dipendono dalla programmazione del sistema REG effettuata, ed è il programmatore del sistema REG a dover fornire indicazioni al system integrator circa quante e quali Zone, Orologi, Collettori, Sorgenti e Deumidificatori sono state configurate.

#### 2.1 Configurazione dei datapoints del REG-KNX-Mk3

| Sottosistema     | Numero<br>Datapoint | Funzione                      | Tipo<br>Datapoint | Sola Lettura (R)<br>Lettura e Scrittura<br>(RW) |
|------------------|---------------------|-------------------------------|-------------------|-------------------------------------------------|
|                  | 1                   | Abilitazione Impianto         | DPT.01            | RW                                              |
|                  | 2                   | Imposta Stagione              | DPT.01            | RW                                              |
|                  | 3                   | Impianto Abilitato            | DPT.01            | R                                               |
|                  | 4                   | Stagione Corrente             | DPT.01            | R                                               |
| Globale          | 5                   | Stato Abilitazione ACS        | DPT.01            | R                                               |
|                  | 6                   | Parametro Abilitazione ACS    | DPT.01            | RW                                              |
|                  | 7                   | Parametro Abilitazione VMC    | DPT.01            | RW                                              |
|                  | 8                   | Stato Abilitazione VMC        | DPT.01            | R                                               |
|                  | 9                   | T.Esterna                     | DPT.09            | R                                               |
|                  | 10                  | Codice Allarme                | DPT5.010          | R                                               |
|                  | 11                  | Temperatura Desiderata ACS    | DPT.09            | R                                               |
|                  | 12                  | Temperatura Corrente ACS      | DPT.09            | R                                               |
| ACS              | 13                  | Set Comfort ACS               | DPT.09            | RW                                              |
|                  | 14                  | Set Economy ACS               | DPT.09            | RW                                              |
|                  | 15                  | Modo Corrente ACS             | DPT20.102         | R                                               |
|                  | 16                  | Forzatura Modo ACS            | DPT20.102         | RW                                              |
|                  | 21                  | Temperatura Desiderata Zona 1 | DPT.09            | R                                               |
|                  | 22                  | Temperatura Corrente Zona 1   | DPT.09            | R                                               |
|                  | 23                  | Umidità Corrente Zona 1       | DPT.09            | R                                               |
|                  | 24                  | Setpoint Umidità Zona 1       | DPT.09            | RW                                              |
| Zana (affect 15) | 25                  | Set Estivo Comfort Zona 1     | DPT.09            | RW                                              |
| Zone (offset 15) | 26                  | Set Estivo Economy Zona 1     | DPT.09            | RW                                              |
|                  | 27                  | Set Invernale Comfort Zona 1  | DPT.09            | RW                                              |
|                  | 28                  | Set Invernale Economy Zona 1  | DPT.09            | RW                                              |
|                  | 29                  | Modo Corrente Zona 1          | DPT20.102         | R                                               |
|                  | 30                  | Forzatura Modo Zona 1         | DPT20.102         | RW                                              |

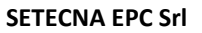

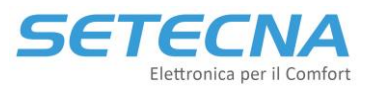

www.setecna.it via Alessandro Volta, 19/B 37062 Dossobuono – VERONA

| Sottosistema         | Numero<br>Datapoint | Funzione                               | Tipo<br>Datapoint | Sola Lettura (R)<br>Lettura e Scrittura<br>(RW) |
|----------------------|---------------------|----------------------------------------|-------------------|-------------------------------------------------|
|                      | 501                 | Temperatura Desiderata Collettore 1    | DPT.09            | R                                               |
|                      | 502                 | Temperatura Corrente Collettore 1      | DPT.09            | R                                               |
|                      | 503                 | Modo Corrente Collettore 1             | DPT20.102         | R                                               |
| Circuiti (offect 10) | 504                 | Output Valvola Collettore 1            | DPT.09            | R                                               |
| Circuiti (onset 10)  | 505                 | Offset Inverno Collettore 1            | DPT.09            | RW                                              |
|                      | 506                 | Offset Estivo Collettore 1             | DPT.09            | RW                                              |
|                      | 507                 | T Ritorno Collettore 1                 | DPT.09            | R                                               |
|                      | 508                 | Limite Inf (Dewp) Collettore 1         | DPT.09            | R                                               |
| Orelasi (affect 2)   | 581                 | Modo Corrente Orologio 1               | DPT20.102         | R                                               |
| Orologi (offset 2)   | 582                 | Forzatura Modo Orologio 1              | DPT20.102         | RW                                              |
|                      | 601                 | Set Velocità Bassa Deu-Int VMC 1       | DPT5.004          | RW                                              |
|                      | 602                 | Set Velocità Media Deu-Int VMC 1       | DPT5.004          | RW                                              |
|                      | 603                 | Set Velocità Alta Deu-Int VMC 1        | DPT5.004          | RW                                              |
| Deumidificatori      | 604                 | Set Velocità Economy VMC VMC 1         | DPT5.004          | RW                                              |
| (offset 10)          | 605                 | Set Velocità Comfort VMC VMC 1         | DPT5.004          | RW                                              |
|                      | 606                 | Set Velocità Boost VMC VMC 1           | DPT5.004          | RW                                              |
|                      | 607                 | Forzatura Velocità Utente VMC 1        | DPT5.004          | RW                                              |
|                      | 608                 | Velocità Attuale 0/10 VMC 1            | DPT.09            | R                                               |
|                      | 681                 | Setpoint Richiesto Risc/Raff Opentherm | DPT.09            | R                                               |
|                      | 682                 | Setpoint Richiesto ACS Opentherm       | DPT.09            | R                                               |
| Opentherm            | 683                 | Temperatura Mandata Opentherm G0       | DPT.09            | R                                               |
|                      | 684                 | Temperatura ACS Opentherm G0           | DPT.09            | R                                               |
|                      | 685                 | Temperatura Mandata Opentherm G1       | DPT.09            | R                                               |
|                      | 686                 | Temperatura ACS Opentherm G1           | DPT.09            | R                                               |
| Sorgenti             | 691                 | Setpoint Richiesto Sorgente 1          | DPT.09            | R                                               |
|                      | 692                 | Temperatura Attuale Sorgente 1         | DPT.09            | R                                               |
|                      | 693                 | Setpoint Richiesto Sorgente 2          | DPT.09            | R                                               |
|                      | 694                 | Temperatura Attuale Sorgente 2         | DPT.09            | R                                               |
|                      | 695                 | Setpoint Richiesto Sorgente 3          | DPT.09            | R                                               |
|                      | 696                 | Temperatura Attuale Sorgente 3         | DPT.09            | R                                               |

Nota: per l'identificazione dei datapoint relativi agli output virtuali, tutti del tipo DPTO1 e disponibili in sola lettura, fare riferimento ai progetti esemplificativi forniti oppure al file .csv.

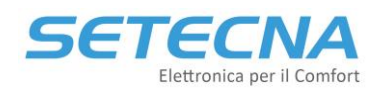

#### 2.2 Precisazione sulla configurazione e interpretazione dei datapoint

Il modulo di comunicazione certificato KNX contenuto nel gateway REG-KNX-Mk3 permette di configurare il tipo di datapoint da DPT 1 a DPT 18. In tal senso, la configurazione del tipo di dato <u>effettivo</u> di un certo datapoint deve essere effettuata a livello dell'indirizzo di gruppo al quale detto datapoint è associato.

Esempio: il datapoint 29 (Modo Corrente Zona 1) è stato associato all'indirizzo di gruppo 5/2/3. Tale datapoint è configurato come DPT 18 nella configurazione del modulo KNX. Il "Tipo Dato" dell'indirizzo di gruppo al quale è associato il datapoint, ovvero il 5/2/3, deve allora essere impostato a "20.102 HVAC mode" al fine di interpretare correttamente il valore assunto dal datapoint.

#### 2.3 Interpretazione dei datapoint relativi ai Modi di Lavoro e Forzatura (DPT 20)

I datapoint di tipo DPT20.102 (DPT\_HVACMode) che sono utilizzati per leggere il modo di lavoro corrente (di una zona, un orologio o un collettore) o per impostare una forzatura del modo di lavoro corrente (di una zona o di un orologio) sono interpretati in questo modo:

| Valore del datapoint KNX | Significato secondo la codifica KNX | Significato secondo il Sistema REG |
|--------------------------|-------------------------------------|------------------------------------|
| 0                        | Auto                                | non/usato                          |
| 1                        | Comfort                             | Comfort                            |
| 2                        | Standby                             | Spento                             |
| 3                        | Economy                             | Economy                            |
| 4                        | Building Protection                 | Antigelo                           |
| 2.255                    | reserved                            | non/usato                          |

#### Lettura del modo di lavoro corrente

#### Lettura/Scrittura della forzatura del modo di lavoro corrente

| Valore del datapoint KNX | Significato secondo la codifica KNX | Significato secondo il Sistema REG |
|--------------------------|-------------------------------------|------------------------------------|
| 0                        | Auto                                | Modo Automatico                    |
| 1                        | Comfort                             | Forza Modo Comfort                 |
| 2                        | Standby                             | Non usare (visto modo Automatico)  |
| 3                        | Economy                             | Forza Modo Economy                 |
| 4                        | Building Protection                 | Forza Modo Off/Antigelo            |
| 2.255                    | reserved                            | non/usato                          |